# KÄYTTÖOPAS DHL MULTISHIPPING

Hallinnoi ja seuraa maantiekuljetuslähetyksiäsi DHL Multishippingillä. Voit valmistella lähetyksesi asiakirjat, tehdä noutotilauksen, seurata DHL Freight lähetyksiäsi reaaliaikaisesti sekä saada lähetyksellesi sopimuspohjaisen hinta-arvion.

DHL Freight (Finland) Oy

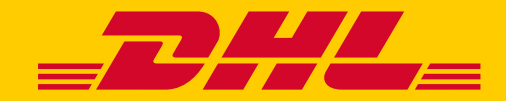

#### SISÄLLYSLUETTELO

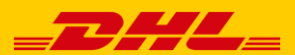

| ETUSIVU                                                   |       |
|-----------------------------------------------------------|-------|
| <u>Kirjautuminen Multishipping-ohjelmaan</u>              | 3     |
| UUSI LÄHETYS                                              |       |
| <u>Vienti-, tuonti- ja kotimaan lähetyksen tilaaminen</u> | 4-6   |
|                                                           |       |
| Eurapid vienti- ja tuontilähetyksen tilaaminen            | 7     |
| ςειίσαα ι αμετυκςιά                                       |       |
| Seuraa Multishipping-ohjelmalla tilattuja lähetyksiä      | 8     |
|                                                           |       |
| Lähetyksen hinta-arvion laskeminen                        | 9     |
|                                                           |       |
| ASETUKSET                                                 |       |
| <u>Uuden käyttäjän lisääminen</u>                         | 10-11 |

**ARKISTO & RAPORTIT** 

LÄHETYKSET

ETUSIVU

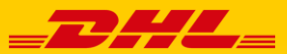

LISÄTOIMINNALLISUUDET

 Sisäänkirjautuminen
 Kirjautuminen:

 https://www.dhlmultishipping.com/login/#/to/dhl

 Käyttäjätunnus
 Kirjautumiseen tarvitset käyttäjätunnuksen, yritystunnuksen ja salasanan.

**OSOITTEET & ASIAKASNUMEROT** 

Mikäli kirjautumisessa on ongelmia tai sinulla on muita kysymyksiä voit olla yhteydessä käyttäjätukeemme:

**AVISOINTI** 

TILASTOT

sähköposti fifreightecom@dhl.com

ASETUKSET

HINTAKYSELY

• puh. 020 533 2600

Etusivulle on kerätty tärkeimpiä linkkejä kuten kuljetusaikalaskuri kappaletavaralle ja <u>DHL-lähetysseuranta</u>.

Etusivulla on myös päivitetyt DHL Freight uutiset.

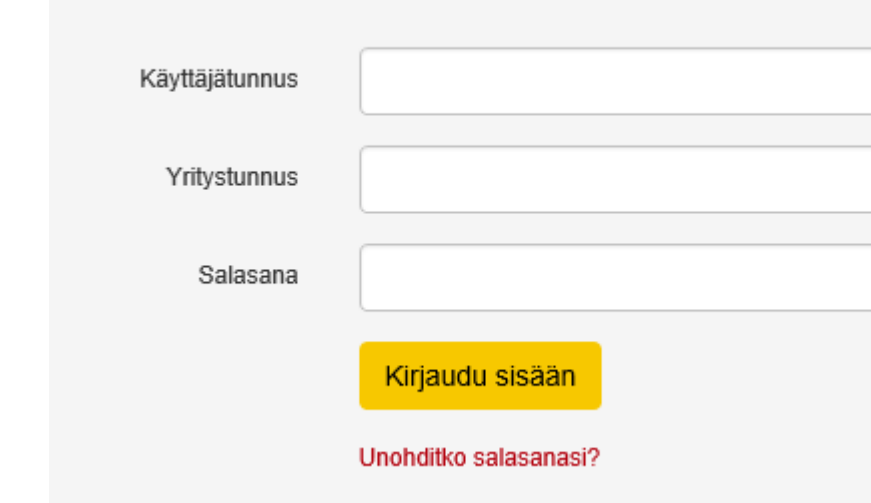

# UUSI LÄHETYS Vienti-, tuonti- ja kotimaan lähetyksen tilaaminen

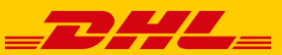

| ETUSIVU LÄHETYKSET ARKISTO & RAPORT                                                                                                    | TT OSOITTEET & ASIAKASNUMEROT                                                                                        | HINTAKYSELY                             | ASETUKSET    | AVISOINTI                                                    | TILASTOT                                                                | LISÄTOIMINNALLISUUDET                                           |
|----------------------------------------------------------------------------------------------------|----------------------------------------------------------------------------------------------------|-----------------------------------------|--------------|--------------------------------------------------------------|-------------------------------------------------------------------------|-----------------------------------------------------------------|
| UUSI LÄHETYS SEURAA LÄHETYKSIÄ                                                                                                    |                                                                                                    |                                         |              |                                                              |                                                                         |                                                                 |
| <ul> <li>DHL Freight Multishipping -ohjelmalla v</li> <li>vienti- ja tuontilähetykset (kappal</li> <li>kotimaan lähetykset</li> <li>Eurapid vienti- ja tuontilähetykset</li> </ul> | oit tilata seuraavia maantiekuljetusp<br>letavarakuljetukset sekä suorat toim<br>t (päiväntarkka kappaletavarapalvel | oalveluita:<br>iitukset osa- ja t<br>u) | äyskuormille | )                                                            |                                                                         |                                                                 |
| □ Mallipohjan tiedot<br>Valitse mallipohja                                                                                                    |                                                                                                    |                                         | 1. V<br>se   | pit tilata halu<br>ppivan mallip                             | uamasi kulje<br>oohjan alasv                                            | etuksen valitsemalla<br>etovalikosta.                           |
| Viitteet                                                                                                    |                                                                                                    |                                         | 2. Ta<br>m   | äydennä viitt<br>lukana laskut                               | eet. Viite siii<br>tukseen asti                                         | rtyy lähetyksen                                                 |
| Kampanja<br>Poista                                                                                                    |                                                                                                    |                                         | 3. Jo<br>lä  | os olet saanu<br>hetyksellesi,<br>SPOT"                      | t Spot-kerta<br>lisää kampa                                             | atarjouksen<br>anjakohtaan sana                                 |
| □ Osoitetiedot<br>Lähettäjä<br>Tunnus: FI Pre 12<br>Osoite: DemoFI / DHL Freight Finland Oy<br>Katuosoite 1                                                                        | Vastaanottaja<br>Valitse osoitekirjasta. O Luo uusi osoite<br>Etsi vastaanottaja                                     |                                         | - 4. Ta      | aydennä lähe<br>• Valitse<br>tai luo u<br>voit tall<br>myöhe | ettäjä<br>oikea lähett<br>uusi osoite. I<br>entaa osoite<br>mpää käyttö | äjä osoitekirjasta<br>Juden osoitteen<br>ekirjaan<br>öä varten. |
| 01530 Vantaa<br>Finland<br>Yhteyshenkilö: Etunimi Sukunimi                                                                                                    |                                                                                                    |                                         | 5. Ta        | äydennä vast                                                 | aanottaja                                                               |                                                                 |
| -<br>Puhelinnumero: 09 123456<br>Matkapuhelinnumero:<br>Sähköpostiosoite: etunimi.sukunimi@dhl.com                                                                                 |                                                                                                    |                                         | o. 16<br>k   | uin lähettäjär                                               | io-osoite, jo<br>i osoite                                               | s se on joku muu                                                |
| Muuta osoite Muokkaa osoitetta                                                                                                    |                                                                                                    | inottaja)                               | 7. Ta<br>k   | aydenna toin<br>uin vastaanot                                | ittusosoite,<br>ttajan osoite                                           | jos se on joku muu<br>e                                         |

# UUSI LÄHETYS Vienti-, tuonti- ja kotimaan lähetyksen tilaaminen

ſ

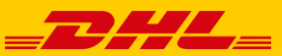

| ETUSIVU LÄHETYKSET ARKISTO & RAPORTIT OSOITTEET & ASIAKASNUMEROT HINTAKYSELY ASETUKSET                                                                                                    | AVISOINTI TILASTOT LISÄTOIMINNALLISUUDET                                                                                                    |
|----------------------------------------------------------------------------------------------------|----------------------------------------------------------------------------------------------------|
| UUSI LAHETYS SEURAA LAHETYKSIA                                                                                                    |                                                                                                    |
| Tavararivit                                                                                                    |                                                                                                    |
| 1. 🔯 👻                                                                                                    |                                                                                                    |
| Kollimäärä       Pakkaustyyppi       Paino (kg)       Tilavuus (m3)       Pituus (cm)       Leveys (cm)       Korkeus (cm)       Lavametrit         Kolli, CLL       ▼                                                                                                    | <ul> <li>8. Täydennä tavararivit</li> <li>kollimäärä</li> <li>pakkaustyyppi</li> <li>bruttopaino</li> </ul>                                                                             |
| Kollimäärä       Paino (kg)       Tilavuus (m3)       Lavametrit       Lisää tavararivejä         0       0       0       0       0         Image: Palvelu       Image: Status Status | <ul> <li>Ja yksi seuraavista; tilavuus, mitat<br/>TAI lavametrit</li> <li>tavarankuvaus (kansainvälisissä<br/>kuljetuksissa joko englanniksi tai<br/>paikallisella kielellä)</li> </ul> |
| DHL Euroconnect FI Muuta palvelua                                                                                                    | 9. Vienti- ja kotimaan lähetyksille voit valita                                                                                                    |
| Valitse onko lähetys päällelastattavissa                                                                                                    | ovatko kolli(t) päällelastattavia                                                                                                    |
| <ul> <li>Ei päällelastausta , DHL Multishipping laskee antamistasi mitoista lavametrit automaattisesti</li> <li>Päällelastaus sallittu</li> </ul> Maksulliset lisäarvopalvelut                                                                                                    | 10. Kuljetukselle on mahdollista valita<br>maksullisena lisäpalveluna vakuutus tai<br>sovittu jakelupäivä kappaletavaralle<br>(lähetykset joiden rahdituspaino alle                     |
| Vakuutus ?                                                                                                    | 2500 kg)                                                                                                    |
| Tavaran arvo     Valuutta       0.0     EUR                                                                                                    |                                                                                                    |
| ✓ Toimituspäivä (FDD) ?                                                                                                    |                                                                                                    |
| Noutopäivä Toimituspäivä                                                                                                    |                                                                                                    |

# UUSI LÄHETYS Vienti-, tuonti- ja kotimaan lähetyksen tilaaminen

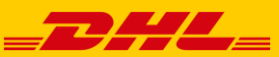

| ETUSIVU                                  | LÄHETYKSET                                                | ARKISTO & RAPORTIT                                                                           | OSOITTEET & ASIAKASNUMEROT   | HINTAKYSELY                  | ASETUKS         | ET AVISOINTI                                                                                      | TILASTOT                                                                       | LISÄTOIMINNALLISUUDET                                                         |
|------------------------------------------|-----------------------------------------------------------|----------------------------------------------------------------------------------------------|------------------------------|------------------------------|-----------------|---------------------------------------------------------------------------------------------------|--------------------------------------------------------------------------------|-------------------------------------------------------------------------------|
| <u>UUSI LÄHE</u>                         | T <u>YS</u> SEURAA L                                      | ÄHETYKSIÄ                                                                                    |                              |                              |                 |                                                                                                   |                                                                                |                                                                               |
| ∃ Kuljetusel<br>Toimeksiar               | hdot<br>ttaja<br>tksiantaja<br>hdot<br>ta<br>hdot<br>ta   | DHL Euroconnect FI ▼<br>No order (send order disabled)<br>PT Kuljetus maksettuna vastaanotta | jan tiloissa 🔹 Kuljetusehdot |                              |                 | 11. Valitse kulj<br>12. Tarvittaess<br>13. Valitse kale<br>alasvetova<br>viimeistään              | etusehto ali<br>a voit lisätä<br>enterista no<br>likosta aikai<br>n kellonajat | asvetovalikosta<br>liitteitä tilaukselle<br>utopäivä sekä<br>isintaan ja      |
| = Liitteet<br>Paina "Lisi<br>Lisää liite | ää liite" painiketta lisätäk:                             | esi lähetykselle liitteen                                                                    |                              |                              |                 | 14.Lisää maho<br>toimitusoh<br>• jos  <br>kor <br>myö                                             | dolliset nout<br>ijeet<br>kollin pituus<br>keus yli 2,20<br>ös nouto-oh        | to-ohjeet ja<br>s on yli 4,0 m tai<br>0 m, lisää mitat<br>jeen 1. riville     |
| ∃ Muut tied                              | ot                                                        |                                                                                              |                              |                              |                 | Lähetyksen til                                                                                    | aaminen:                                                                       |                                                                               |
| Lähetys r<br>Nouto aik<br>Nouto viir     | outovalmiina 6.2.202<br>aisintaan 08:00<br>neistään 16:00 | Nouto-ohjeet                                                                                 | Toimitusohjeet               |                              |                 | <ul> <li>Vienti- ja ko<br/>"Tilaa nouto<br/>lähetysdoku<br/>lähetykseer</li> </ul>                | otimaan lähe<br>o ja tulosta"-<br>umentit ja lii<br>n                          | etykset: klikkaa<br>- tulosta<br>itä kollilaput                               |
|                                          |                                                           |                                                                                              |                              | Tilaa nouto ja tu<br>Tilaa r | llosta<br>nouto | <ul> <li>Tuontilähet<br/>Tuontilähet<br/>tai kollilapp<br/>paikallinen<br/>kuljetusdok</li> </ul> | ykset: klikk<br>yksille ei tul<br>uja Multishi<br>DHL toimitt<br>umentit las   | aa "Tilaa nouto".<br>osteta rahtikirjoja<br>ppingistä;<br>aa<br>tauspaikkaan. |

#### UUSI LÄHETYS Eurapid vienti- ja tuontilähetyksen tilaaminen

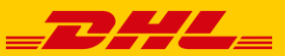

| ETUSIVU   | LÄHET         | TYKSET   | ARKISTO & RAPORTIT | OSOITTEET & ASIAKASNUMEROT | HINTAKYSELY | ASETUKSET | AVISOINTI | TILASTOT | LISÄTOIMINNALLISUUDET |
|-----------|---------------|----------|--------------------|----------------------------|-------------|-----------|-----------|----------|-----------------------|
| UUSI LÄHE | <u>tys</u> si | EURAA LÄ | HETYKSIÄ           |                            |             |           |           |          |                       |

- Tee DHL Freight Eurapid -noutotilaus aikakriittisille kappaletavaralähetyksillesi
- Eurapid-lähetysten tilaaminen onnistuu samoin kuin muiden kuljetusten tilaaminen
- Eurapid-lähetyksen yhden kollin minimimitta on 15 x 15 x 15 cm ja maksimimitta on 240\*120\*220 cm, á 1000 kg brutto ja koko lähetyksen maksimirahdituspaino on 2500 kg
- 1. Tarkista, että palveluvalikossa noutopäivä on sama päivä kuin "Muut tiedot" -kohdassa oleva "Lähetys noutovalmiina" -päivä
- 2. Valitse halutessasi Pre-12 toimitus, toimitamme lähetyksesi toimituspäivänä klo 12:00 mennessä
- 3. Lisää halutun noutopäivän lisäksi kellonajat, jolloin lähetys on noudettavissa

| DHL Eurapid palve      | DHL Eurapid palveluominaisuus |                |                                       |  |  |  |  |
|------------------------|-------------------------------|----------------|---------------------------------------|--|--|--|--|
| HUOM! Eurapid tuote    | e on lisà                     | imaksullinen k | uljetuspalvelu. 🤉                     |  |  |  |  |
| Noutopäivä<br>5.2.2020 |                               | Toimituspäivä  | Valitse Pre-12 lisäarvopalvelu<br>G12 |  |  |  |  |
| Lisäarvopalvelut       |                               |                |                                       |  |  |  |  |
| Vakuutus ?             |                               |                |                                       |  |  |  |  |
| Tullaustiedot - e      | i käytös                      | sä Suomessa    | ?                                     |  |  |  |  |

| Muut tiedot           |          |              |                |
|-----------------------|----------|--------------|----------------|
|                       |          | Nouto-ohjeet | Toimitusohjeet |
| Lähetys noutovalmiina | 6.2.2020 |              |                |
| Nouto aikaisintaan    | 08:00 ¥  |              |                |
| Nouto viimeistään     | 16:00 🔻  |              |                |
|                       |          |              |                |

# SEURAA LÄHETYKSIÄ Seuraa Multishipping-ohjelmalla tilattuja lähetyksiä

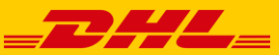

| ETUSIVU   | LÄHETYKSET ARKISTO & RAPORTIT |           | SET ARKISTO & RAPORTIT OSOITTEET & ASIAKASNUMEROT HINTAKYSE |  | ASETUKSET | AVISOINTI | TILASTOT | LISÄTOIMINNALLISUUDET |
|-----------|-------------------------------|-----------|-------------------------------------------------------------|--|-----------|-----------|----------|-----------------------|
| UUSI LÄHE | TYS SEURAA LÄ                 | ÁHETYKSIÄ |                                                             |  |           |           |          |                       |

- Voit etsiä Multishipping-ohjelmassa tilaamiasi kuljetuksia, joita ei ole vielä arkistoitu
- Muokkaa hakukriteerit haluamallasi tavalla ja paina "Etsi"
- "Viimeisin Status" -kohdasta voit tarkistaa lähetyksen tilan
- Voit tulostaa lähetyksen kuljetusasiakirjat uudelleen
- Paina "Lähetä arkistoon", kun haluat siirtää tehdyt tilaukset arkistoon myöhemmin tarkasteltaviksi

| Hakuehdot - Vapaa haku, käy                                  | ä % merkkiä.           |                                                      |                                               |                                                                                                    |             |          | ? |
|--------------------------------------------------------------|------------------------|------------------------------------------------------|-----------------------------------------------|----------------------------------------------------------------------------------------------------|-------------|----------|---|
| Tilausnumero<br>Lähetysnumero<br>Kuljetuspalvelu Kaikki kulj | etuspalvelut V         | Lähettäjä/Nouto-osoite<br>Lähettäjä/Noutopaikkakunta |                                               | Vastaanottaja/Toimitus<br>Paikkakunnalle<br>Vastaanottaja/Toimitusosoitteen postinumero<br>Vastaanottaja/Toimitusmaa | Kaikki maat | <b>•</b> |   |
| Noutoajankohta 🕑 🛛 🔻                                         | tammikuuta 2020 🔻 -  8 | 3 ▼ helmikuuta 2020 ▼                                | <ul> <li>Käyttäjä Kaikki käyttäjät</li> </ul> |                                                                                                    |             |          |   |

Palauta

Etsi

### **HINTAKYSELY**

ΕΤΙ

#### Lähetyksen hinta-arvion laskeminen

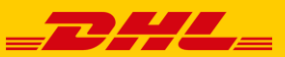

| TUSIVU               | LÄHETYKSET                                                                                                    | ARKISTO & RAPORTIT     | OSOITTE | ET & ASIAKASNUMEROT                                                                                                    | HINTAKYSELY                         | ASETUKSET                     | AVISOINTI                      | TILASTOT               | LISÄTOIMINNALLISUUDET                        |
|----------------------|----------------------------------------------------------------------------------------------------|------------------------|---------|----------------------------------------------------------------------------------------------------|-------------------------------------|-------------------------------|--------------------------------|------------------------|----------------------------------------------|
| ASKE HIN             | TA-ARVIO                                                                                                    |                        |         |                                                                                                    |                                     |                               |                                |                        |                                              |
| Multish              | ipping-hintakys                                                                                                    | elvllä voit tarkistaa  |         | Laske hinta-arvio kuljetuspalveluille: DH                                                                                                    | L Euroconnect FI (vienti) tai D     | HL Euroconnect Import FI      | l (tuonti)                     |                        |                                              |
| vuosiso<br>lähetyk   | uosisopimuksesi mukaisen hinta-arvion<br>ähetyksellesi. Tarkistathan mahdolliset puuttuvat<br>iinnat myyntiyhteyshenkilöltäsi. |                        |         | Nouto-osoite                                                                                                    |                                     |                               | Toimitusosoite                 |                        |                                              |
| hinnat               |                                                                                                    |                        |         | Maatunnus Fit<br>Nouto-osoltteen postinumero                                                                                                    | nland                               | ¥                             | Maatunnus<br>Toimitusosoitteen | Finlar<br>postinumero  | id 🔹 🔻                                       |
| 1. Vali <sup>.</sup> | <ol> <li>Valitse nouto-osoitteen maa ja täydennä<br/>postinumero.</li> </ol>                                                   |                        |         | Kuljetuspalvelut                                                                                                    |                                     |                               |                                |                        |                                              |
| pos                  |                                                                                                    |                        |         | Kuljetuspalvelut DHL Euroconn<br>Aslakasnumero 10001 DHL Eu                                                                                                    | ect FI V                            |                               |                                |                        |                                              |
| 2. Vali<br>pos       | tse toimitusosoi<br>tinumero.                                                                                                  | tteen maa ja täydennä  |         | Kuljetusehto 014:CPT Kulje<br>Tavararivi                                                                                                    | tus maksettuna vastaanottaja        | in tiloissa                   | •                              |                        |                                              |
| Z Vali               | teo kuliotuenaly                                                                                                    | olu:                   |         | Ei päällelastausta                                                                                                    | into (ma) to constitute a demonstra | anti tikulone i kelleriiki ja | mitat Manag sabalituan         | en aleene kärdetään la | enetriä voikke timova kentännä en eviä kuuti |
| DH                   | L Euroconnect F                                                                                                    | i = Vienti             |         | DHL Multishipping laskee antamistasi mitoista (cm) lavametint automaattisesti, taydenna kollimaara ja mitat. Hinnan rahditusperusteena käytetään lavametreja, vaikka tilavuus kentässä on myös kuuti:<br>Kollimäärä Pituus (cm) Levevs (cm) Korkeus (cm) Lavametrit |                                     |                               |                                |                        |                                              |
| DH                   | L Euroconnect li                                                                                                    | mport FI = Tuonti      |         | 0 0 0                                                                                                    | 0 0 m                               | Poista rivi                   |                                |                        |                                              |
| DH                   | L EURAPID Expo                                                                                                    | ort = Eurapid vienti   |         | Lavametrit yhteensä:                                                                                                    |                                     |                               |                                |                        |                                              |
| DH                   | L EURAPID Impo                                                                                                    | ort= Eurapid tuonti    |         | Lisää rivi Laske lavametrit                                                                                                    |                                     |                               |                                |                        |                                              |
| 4. Vali              | tse oikea asiaka                                                                                                    | snumero (ios käytössä  | si on   | Kolilmäärä                                                                                                    |                                     | Paino                         |                                | Tilavuus (n            | 13)                                          |
| usei                 | ita DHL Freight a                                                                                                    | asiakasnumeroita).     |         | Lavametrit<br>Jälkivaatimus (ei käytössä Suomessa)                                                                                                    |                                     | EUR-lavapaikat                |                                | Tavaratyyp             | pi Vakiotavarat                              |
|                      | 5                                                                                                    | ,                      |         | Vakuutus                                                                                                    |                                     | Vakuutuksen valuutta          | EUR V                          |                        |                                              |
| 5. Vali              | tse kuljetusehto                                                                                                    | oletuksena vienti 014  | 1 CPT,  |                                                                                                    |                                     |                               |                                |                        |                                              |
| tuor                 | nti 001 EXW).                                                                                                    |                        |         | Huomioithan:                                                                                                    |                                     |                               |                                |                        |                                              |
| 4 Tär                |                                                                                                    | kollimäärä ookä lähet  | diagon  | <ul> <li>Ilmoita nouto- ja t</li> </ul>                                                                                                    | oimitusosoittee                     | n postinumero                 | ot ilman maa                   | tunnusta               |                                              |
| o. Tayo              | . Taydenna vahintaan kollimaara seka lahetyksen                                                                                |                        |         | Kirjoita postinume     Vedistuppor Kursi                                                                                                    | ero yhteen ilmar                    | i valiviivoja. Es             | im. PL-79-1                    | 100 = 79100            | )<br>sisimat (numerat or non                 |
| / EU                 | IR-lavapaikat.                                                                                                    | The soa The vuus / Lav | ametin  | väliä. Esim. GB-SV                                                                                                    | V15 5PU = SW1                       | 5                             | iouossa ensi                   | ininaiset kii          | jaimet/numerot ennen                         |

- Irlannin postinumerot (lukuunottamatta Pohjois-Irlanti) esim. Dublin = DUB
  - Viennissä lavametrien laskemista helpottamassa on lavametrilaskuri. Kun valitset etteivät kollit ole päällelastattavia, ohjelma laskee arvion lavametreistä. Ohjelma ei kuitenkaan osaa arvioida kollien todellista lastaamista, vaan arvio on laskennallinen

7. Voit myös tarkistaa kuljetus-vakuutuksen hinnan

lisäämällä "Vakuutus"-riville tavaran arvon.

#### ASETUKSET Uuden käyttäjän lisääminen

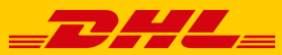

| ETUSIVU          | LÄHETYKSET  | ARKISTO & RAPORTIT | OSOITTEET & ASIAKASNUMEROT | HINTAKYSELY | ASETUKSET | AVISOINTI | TILASTOT | LISÄTOIMINNALLISUUDET |
|------------------|-------------|--------------------|----------------------------|-------------|-----------|-----------|----------|-----------------------|
| <u>ASETUKSET</u> | MALLIPOHJAT |                    |                            |             |           |           |          |                       |
|                  |             |                    |                            |             |           |           |          |                       |

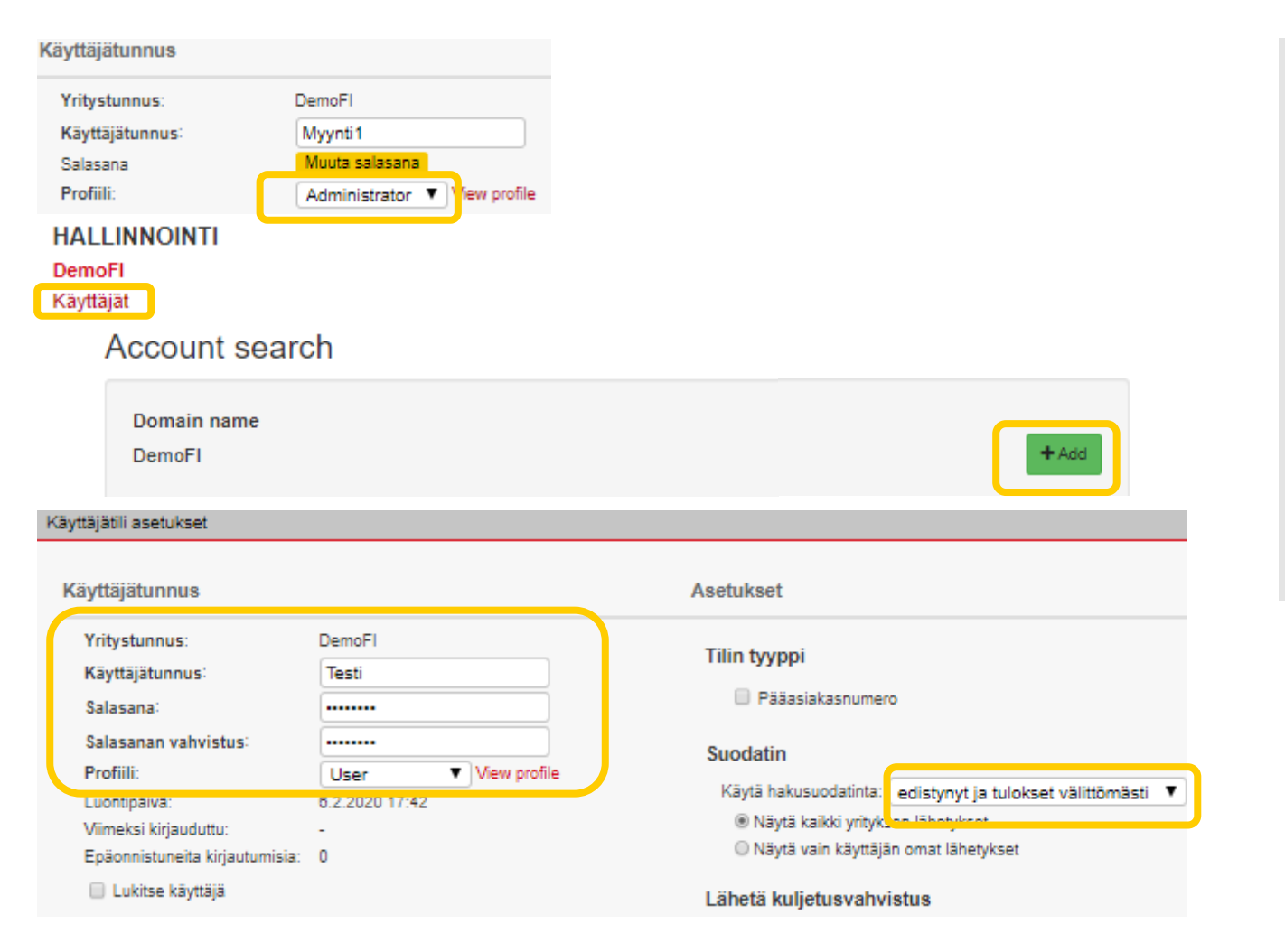

Administrator-profiililla voi lisätä uusia käyttäjiä tunnuksille:

- 1. Valitse asetukset-valikko ja vasemmasta reunasta "Käyttäjät"
- 2. Lisää uusi käyttäjä "Add"-painikkeesta
- 3. Täydennä käyttäjätunnus, salasana ja valitse sopiva profiili alasvetovalikosta
- 4. "Suodatin"-kohdassa valitse alasvetovalikosta "edistynyt ja tulokset välittömästi"

### ASETUKSET Uuden käyttäjän lisääminen

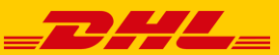

| USIVU LÄHETYKSET ARKISTO & RAPORTIT                                                                                                    | OSOITTEET & ASIAKASNUMEROT HINTAKYSELY                                                                                                    | Y ASETUKSET AVISOINTI TILASTOT LISÄTOIMINNALLISUUI                                                                                                    |
|----------------------------------------------------------------------------------------------------|----------------------------------------------------------------------------------------------------|----------------------------------------------------------------------------------------------------|
| TUKSET MALLIPOHJAT                                                                                                    |                                                                                                    |                                                                                                    |
|                                                                                                    | Osoitetiedot                                                                                                    |                                                                                                    |
| <ol> <li>Täydennä osoitetiedot, lihavoidut<br/>kentät ovat pakollisia</li> <li>Muuta tarvittaessa tulostusasetuksia.<br/>Valitse "Sivulle tulostetaan kaksi<br/>tarraa vaakaan" ja tulostuksen<br/>lisäasetuksissa "Tulostettavien<br/>tyhjien tarrojen määrä" = 1</li> </ol> | Yritys: DemoFl<br>Osasto:<br>Osoitetiedot:<br>Postinumero: 15150<br>Paikkakunta Lahti<br>Maa: Finland ▼                                                                                                    | Yhteystiedot   Yhteyshenkilö:   Puhelinnumero:   Matkapuhelinnumero:   Faksinumero:   Sähköposti:   etunimi.sukunimi@dhl.com   Internet:   Y-tunnus:   VAT-tunnus:                                                                                                    |
|                                                                                                    | Lasertulostin         Paperin koko       A4 (210 * 297mm)         Kollilapun tulostus         Kollilapun kohdennus         Käytetään tarratulostinta         Käytetään tarratulostinta         Käytetään tarratulostinta         Käytetään tarratulostinta         Sivul eulostetaan kaksi tarraa vaakaan         Sivulle tulostetaan yksi tarra pystyyn (ei suositell käytettäväksi)         Martin Martin Martin | Tulostuksen lisäasetukset         Tulostuksen lisäasetukset eivät ole tuettuja kaikille rahtiasiakirjoille ja kuljetuspalvelui Suosittelemme, että tulostuksen asetukset säädetään omalle tulostimelle.         Kollilapun         MargInaalit       10 pt vastaa 3,5         mittatiedot       mm:iä         Kollilapun leveys       105         (mm)       Yläreuna       25         Kollilapun korkeus       275       Alareuna       25       pt         Mosen       15       pt         Vali       5       pt         Väli       5       pt |